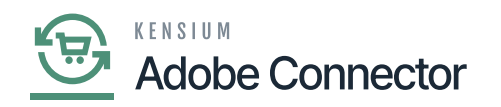

## **Product Schema in Acumatica**

Science Details] should be banked. They should not contain records under all these columns.

| ٩                     | Search Q                                                                                                    | Revision Two Products<br>Products Wholesale | 9/24/2023<br>11:49 PM | 0     | 💄 admin           | admin 🗸 |
|-----------------------|----------------------------------------------------------------------------------------------------|---------------------------------------------|-----------------------|-------|-------------------|---------|
| Finance               | Product       Product       Product       Clear Schema                                                        |                                             |                       | CUS   | TOMIZATION        | TOOLS - |
| Banking               | GENERAL SETTINGS PRICE/COST INFORMATION ATTRIBUTES ECOMMERCE DATA RELATED ITEMS PACKAGING CROSS REFERENCE DET | TAILS                                       |                       |       |                   |         |
| Payables              | O Initia Schema Name Disnlay Name                                                                             |                                             | All Re                | cords |                   | • 7     |
| (+)<br>Receivables    | III ANUTY WEITERIN MANY                                                                                       |                                             |                       |       |                   |         |
| Sales Orders          |                                                                                                    |                                             |                       |       |                   |         |
| Purchases             |                                                                                                    |                                             |                       |       |                   |         |
| <b>D</b><br>Inventory |                                                                                                    |                                             |                       |       |                   |         |
| (2)<br>Dashboards     | No records found.                                                                                             |                                             |                       |       |                   |         |
| Magento<br>Connector  |                                                                                                    |                                             |                       |       |                   |         |
| Kanskan<br>License    |                                                                                                    |                                             |                       |       |                   |         |
| More Items            |                                                                                                    |                                             |                       |       |                   |         |
| >                     |                                                                                                    |                                             |                       |       | $\langle \rangle$ | ×       |

In the first place, the columns should be blank

• **Refresh Schema:** By clicking on this option, the application will run a process and pull up all the fields. This will retrieve all the field names which have been used in the application. Under the General Settings, the application will show the Schema Name and Display Name. Display Name is the field label name used in Acumatica.

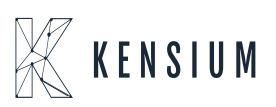

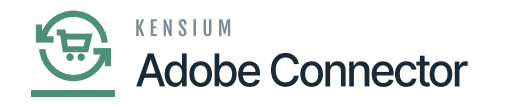

| ٩                 | S   | earch.     | . Q                      | 0                               |                        |           |                    | Revision Two Products<br>Products Wholesale | 9/25/2023<br>4:09 AM | · 0                  | <b>±</b> ac     | lmin admir | • • |
|-------------------|-----|------------|--------------------------|---------------------------------|------------------------|-----------|--------------------|---------------------------------------------|----------------------|----------------------|-----------------|------------|-----|
| Finance           | Pr  | oduci<br>v | REFRESH SCHEMA           | CLEAR SCHEMA                    |                        |           |                    |                                             | Ø                    | The oper<br>complete | ation has<br>d. |            | ×   |
| Banking           | G   | ENER/      | L SETTINGS PRICE/COS     | TINFORMATION ATTRIBUTES ECOMMER | RCE DATA RELATED ITEMS | PACKAGING | CROSS REFERENCE DE | TAILS                                       |                      |                      |                 |            |     |
| Θ                 | Ċ   | H          | 1                        |                                 |                        |           |                    |                                             |                      | All Record           | ls              | *          | Y   |
| Payables          | 🗄 A | ctive      | Schema Name              | Display Name                    |                        |           |                    |                                             |                      |                      |                 |            |     |
| ÷                 | >   |            | Stock Item Summary       | Inventory ID                    |                        |           |                    |                                             |                      |                      |                 |            | ^   |
| Receivables       |     |            | Stock Item Summary       | Description                     |                        |           |                    |                                             |                      |                      |                 |            |     |
|                   |     |            | Stock Item Summary       | Product Workgroup               |                        |           |                    |                                             |                      |                      |                 |            |     |
| Sales Orders      |     |            | Stock Item Summary       | Product Manager                 |                        |           |                    |                                             |                      |                      |                 |            |     |
| ъ                 |     |            | Stock Item Summary       | Product Manager Contact         |                        |           |                    |                                             |                      |                      |                 |            |     |
| Purchases         |     |            | Stock Item Summary       | chkEquipmentManagement          |                        |           |                    |                                             |                      |                      |                 |            |     |
| D.                |     |            | Stock Item Summary       | Note Text                       |                        |           |                    |                                             |                      |                      |                 |            |     |
| Inventory         |     |            | Stock Item Summary       | Add Pop-Up Note                 |                        |           |                    |                                             |                      |                      |                 |            | - 5 |
| ~                 |     |            | Stock Item Summary       | Pop-Up Note Text                |                        |           |                    |                                             |                      |                      |                 |            |     |
| (2)<br>Dashboards |     | Z          | General -> Item Defaults | Item Class                      |                        |           |                    |                                             |                      |                      |                 |            |     |
|                   |     |            | General -> Item Defaults | Туре                            |                        |           |                    |                                             |                      |                      |                 |            |     |
|                   |     |            | General -> Item Defaults | ls a Kit                        |                        |           |                    |                                             |                      |                      |                 |            |     |
| Connector         |     |            | General -> Item Defaults | Valuation Method                |                        |           |                    |                                             |                      |                      |                 |            |     |
| 22                |     |            | General -> Item Defaults | Tax Category                    |                        |           |                    |                                             |                      |                      |                 |            |     |
| Kensium           |     | 0          | General -> Item Defaults | Posting Class                   |                        |           |                    |                                             |                      |                      |                 |            |     |
|                   |     | -          | General -> Item Defaults | Lot/Serial Class                |                        |           |                    |                                             |                      |                      |                 |            |     |
|                   |     | -          | General -> Item Defaults | Auto-Incremental Value          |                        |           |                    |                                             |                      |                      |                 |            |     |
| More Berns        |     | -          | General -> Item Defaults | Country Of Origin               |                        |           |                    |                                             |                      |                      |                 |            | *   |
| >                 |     |            |                          |                                 |                        |           |                    |                                             |                      |                      |                 | ( >        |     |

After refreshing the schema the fields are displayed

## Once the **[Refresh Schema]** routine is performed, you will get a message **[The operation has completed]**.

For, if you open the stock item browse in Acumatica, you will have General, Price/Cost, Warehouses, Vendors, Attributes, Ecommerce Data, Packaging, Cross-References, Related Items, Replenishment, Deferral, GL Accounts etc. tabs. At the same time, you will have some mandatory fields like Inventory ID, Item Class etc. as shown below.

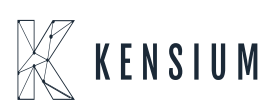

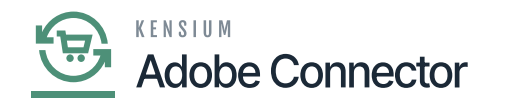

| ٩                    | Search                                                                                   | ৭ ৩                                |                                                         |                                                                                                    | Revision Two Products<br>Products Wholesale | <ul> <li>✓ 9/25/2023<br/>6:37 AM</li> <li>✓ ⑦</li> </ul> | 💄 admin admin 🗸                     |
|----------------------|------------------------------------------------------------------------------------------|------------------------------------|---------------------------------------------------------|----------------------------------------------------------------------------------------------------|---------------------------------------------|----------------------------------------------------------|-------------------------------------|
| Favorites            | Stock Items<br>New Record                                                                | + 🗈 O - K < 🔅                      | ) ··· (<                                                |                                                                                                    | C NOTES ACTIVIT                             | ES FILES CUSTOMIZATION                                   | TOOLS - S<br>Rem Sales<br>Prices    |
| Data Views           | Inventory ID:<br>Item Status:<br>Description:                                            | رم<br>Active v                     | Product Workgroup:<br>Product Manager:                  | م<br>م                                                                                                    |                                             |                                                          | Rem Vender Proces                   |
| Time and<br>Expenses | GENERAL PRICE/CO<br>Template ID:<br>ITEM DEFAULTS                                        | DST WAREHOUSES VENDORS             | ATTRIBUTES ECOMMER                                      | CE DATA PACKAGING CROSS-REF                                                                                                    | ERENCE RELATED ITEMS REPLENISHMEN           | T DEFERRAL GLACCOUN                                      | ITS 22                              |
| Finance              | <ul> <li>Item Class:</li> <li>Type:</li> </ul>                                           | ,><br>Finished Good ∽<br>□Is a Kit | <ul> <li>Sales Unit:</li> <li>Purchase Unit:</li> </ul> | P     Image: Constraint of the second second s |                                             |                                                          | Inventory<br>Transaction<br>History |
| Payables             | Valuation Method:<br>• Tax Category:<br>• Posting Class:                                 | Standard v                         | C + ×<br>From Multiply/                                 | Divid Conversion To Unit<br>Factor                                                                                                    |                                             |                                                          | Dead Stock                          |
| eeelivables          | Lot/Serial Class:<br>Auto-Incremental Value:<br>Country Of Origin:<br>WAREHOUSE DEEALUTS | م                                  |                                                         |                                                                                                    |                                             |                                                          |                                     |
| Sales Orders         | Default Use From:<br>Default Issue From:<br>Default Receipt To:                          | م<br>م                             | PHYSICAL INVENTORY -                                    | р <i>0</i>                                                                                                    |                                             |                                                          |                                     |
| brventory            |                                                                                          |                                    | Movement Class:                                         | P P                                                                                                    |                                             |                                                          |                                     |

Stock items browse with different tabs

In both columns, you can view the Schema names and the Display Name which indicates the field label name as shown in the above figure.

• **Clear Schema:** By clicking on the Clear Schema option, the application will clear all the [Schema Name] and the [Display Name].

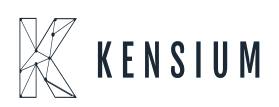

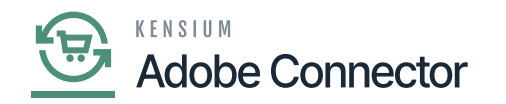

| ٩                                    | Search Q                                                                                                    | Revision Two Products<br>Products Wholesale | 9/25/2023<br>6:45 AM | 0     | 💄 admin     | admin 🗸 |
|--------------------------------------|----------------------------------------------------------------------------------------------------|---------------------------------------------|----------------------|-------|-------------|---------|
| Favorites                            | Product                                                                                                    |                                             |                      | CU    | STOMIZATION | TOOLS - |
| œ                                    | C P REFRESH SCHEMA CLEAR SCHEMA                                                                               |                                             |                      |       |             |         |
| Data Views                           | GENERAL SETTINGS PRICE/COST INFORMATION ATTRIBUTES ECOMMERCE DATA RELATED ITEMS PACKAGING CROSS REFERENCE DET | TAILS                                       |                      |       |             |         |
| Material<br>Requirements<br>Planning | C ⊢-1     Display Name     Display Name                                                                       |                                             | All Re               | cords |             | • 7     |
| Time and<br>Expenses                 |                                                                                                    |                                             |                      |       |             |         |
| Finance                              |                                                                                                    |                                             |                      |       |             |         |
| \$<br>Banking                        |                                                                                                    |                                             |                      |       |             |         |
| (Payables                            | No records found.                                                                                             |                                             |                      |       |             |         |
| (+)<br>Receivables                   |                                                                                                    |                                             |                      |       |             |         |
| Sales Orders                         |                                                                                                    |                                             |                      |       |             |         |
| Purchases                            |                                                                                                    |                                             |                      |       |             |         |
| Co.                                  |                                                                                                    |                                             |                      |       |             |         |
| >                                    |                                                                                                    |                                             |                      | 14    | < >         |         |

Clear Schema option will clear all the Schema & and Display Name

• **Column Configuration:** This option will allow you to configure the columns. You can customize the column by clicking the [Active] button on the left of the grid. A popup will appear on the screen for [Column Configuration]. You can include or exclude columns as per your requirement.

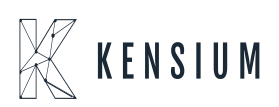

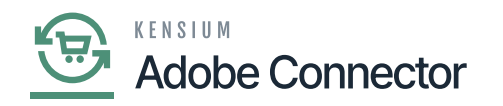

| ٩                    | Search Q                                         |                                        |                                 | Revision Two Products<br>Products Wholesale | 9/25/2023<br>6:47 AM | @ 💄 ad        | min admin | • • |
|----------------------|--------------------------------------------------|----------------------------------------|---------------------------------|---------------------------------------------|----------------------|---------------|-----------|-----|
| Favorites            | Product                                          |                                        |                                 |                                             |                      | CUSTOMIZATION | TOOLS     | •   |
| Data Views           | CENERAL SETTINGS PRICE/COST INFORMATION ATTRIBUT | ES ECOMMERCE DATA RELATED ITEN         | IS PACKAGING CROSS REFERENCE DE | TAILS                                       | All Rec              | ords          | • 7       | 7   |
| Time and<br>Expenses |                                                  | Column Configuration Available Columns | Selected Columns                | ×                                           |                      |               |           |     |
| Finance              |                                                  |                                        | Active<br>Schema Name           |                                             |                      |               |           |     |
| \$<br>Banking        |                                                  | e                                      | Display Name                    | ↑<br>↓                                      |                      |               |           |     |
| Payables             |                                                  |                                        |                                 |                                             |                      |               |           |     |
| (+)<br>Receivables   |                                                  |                                        |                                 |                                             |                      |               |           |     |
| Sales Orders         |                                                  |                                        |                                 |                                             |                      |               |           |     |
| Purchases            |                                                  | RESET TO DEFAULT DELETE DEFAULT CO     | ONFIGURATION OK CANC            | EL                                          |                      |               |           |     |
| Inventory            | 1                                                |                                        |                                 |                                             |                      | 12 2          | ~ ~       |     |

Option to configure the column

• **Price/Cost Information:** The [Price/Cost Information] followed by the [General Settings] will show all the Price Management-related schema names along with the display name. See the following figures.

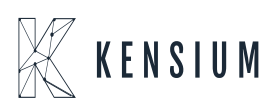

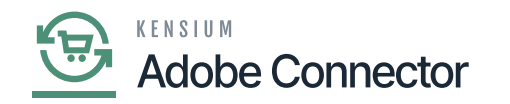

| ٩                        | Search.  |                                |                       |         |        |                    |         |            |           | Revision Two Products<br>Products Wholesale | 9/25/2023<br>6:55 AM |      | 0      | 💄 admir                    | admin |       |
|--------------------------|----------|--------------------------------|-----------------------|---------|--------|--------------------|---------|------------|-----------|---------------------------------------------|----------------------|------|--------|----------------------------|-------|-------|
| ☆                        | Produc   | t                              |                       |         |        |                    |         |            |           |                                             |                      |      | CUS    | TOMIZATION                 | тоо   | ILS 🔻 |
| Favorites                |          | REFRESH SCHEMA CLEAR           | SCHEMA                |         |        |                    |         |            |           |                                             |                      |      |        |                            |       |       |
| C                        |          |                                |                       |         |        |                    |         |            |           |                                             |                      |      |        |                            |       |       |
| Data views               | GENER    | AL SETTINGS PRICE/COST INFOR   | MATION ATTRIBUTES E   | COMMERC | E DATA | RELATED ITEMS PACE | CKAGING | CROSS REFE | RENCE DET | TAILS                                       |                      |      |        |                            |       |       |
| \ <b>₩</b>               | 0 -      | 4 🗾 🖌                          |                       |         |        |                    |         |            |           |                                             |                      | AI R | ecords |                            | *     | Y     |
| Requirements<br>Planning | E Active | Schema Name                    | Display Name          |         |        |                    |         |            |           |                                             |                      |      |        |                            |       |       |
| ~                        | >        | Price/Cost -> Price Management | Price Class           |         |        |                    |         |            |           |                                             |                      |      |        |                            |       |       |
| Time and                 |          | Price/Cost -> Price Management | Price Workgroup       |         |        |                    |         |            |           |                                             |                      |      |        |                            |       |       |
| Expenses                 |          | Price/Cost -> Price Management | Price Manager         |         |        |                    |         |            |           |                                             |                      |      |        |                            |       |       |
|                          |          | Price/Cost -> Price Management | Price Manager Contact |         |        |                    |         |            |           |                                             |                      |      |        |                            |       |       |
| Finance                  |          | Price/Cost -> Price Management | Subject to Commission |         |        |                    |         |            |           |                                             |                      |      |        |                            |       |       |
| \$                       |          | Price/Cost -> Price Management | Min. Markup %         |         |        |                    |         |            |           |                                             |                      |      |        |                            |       |       |
| Banking                  |          | Price/Cost -> Price Management | Markup %              |         |        |                    |         |            |           |                                             |                      |      |        |                            |       |       |
| Θ                        |          | Price/Cost -> Standard Cost    | Pending Cost          |         |        |                    |         |            |           |                                             |                      |      |        |                            |       |       |
| Payables                 |          | Price/Cost -> Standard Cost    | Pending Cost Date     |         |        |                    |         |            |           |                                             |                      |      |        |                            |       |       |
| æ                        |          | Price/Cost -> Standard Cost    | Current Cost          |         |        |                    |         |            |           |                                             |                      |      |        |                            |       |       |
| Receivables              |          | Price/Cost -> Standard Cost    | Effective Date        |         |        |                    |         |            |           |                                             |                      |      |        |                            |       |       |
|                          |          | Price/Cost -> Cost Statistics  | Last Cost             |         |        |                    |         |            |           |                                             |                      |      |        |                            |       |       |
| Sales Orders             |          | Price/Cost -> Cost Statistics  | Average Cost          |         |        |                    |         |            |           |                                             |                      |      |        |                            |       |       |
| ~                        |          | Price/Cost -> Cost Statistics  | Min. Cost             |         |        | All the Scr        | nema    | Name a     |           | isplay Name                                 |                      |      |        |                            |       |       |
| Purchases                |          | Price/Cost -> Cost Statistics  | Max. Cost             |         |        | is reflection      | on in t | he Pric    | ce/ Co    | ost tab.                                    |                      |      |        |                            |       |       |
| _                        |          |                                |                       |         |        |                    |         |            |           |                                             |                      |      |        |                            |       |       |
| <u> </u>                 |          |                                |                       |         |        |                    |         |            |           |                                             |                      |      |        |                            |       |       |
|                          |          |                                |                       |         |        |                    |         |            |           |                                             |                      |      |        |                            |       |       |
| >                        |          |                                |                       |         |        |                    |         |            |           |                                             |                      |      |        | $ \langle \langle \rangle$ | >     |       |

## Price / Cost Information in Product Schema

| ٩                        | Search   | <b>Q</b>                       | 0                      |        |                              |                    | Revision Two Products<br>Products Wholesale | 9/25/2023<br>6:55 AM | 0           | 📩 ad       | lmin admir | • •   |
|--------------------------|----------|--------------------------------|------------------------|--------|------------------------------|--------------------|---------------------------------------------|----------------------|-------------|------------|------------|-------|
| ☆                        | Produ    | ct                             |                        |        |                              |                    |                                             |                      | CU          | STOMIZATIO | ON TO      | OLS • |
| Favorites                | -        | O REFRESH SCHEMA CLEAP         | R SCHEMA               |        |                              |                    |                                             |                      |             |            |            |       |
| Data Views               | GENER    | AL SETTINGS PRICE/COST INFO    | RMATION ATTRIBUTES ECO | MMERCE | DATA RELATED ITEMS PACKAGING | CROSS REFERENCE DE | ETAILS                                      |                      |             |            |            |       |
| <b>}</b> ⊭               | 0 F      | 4 🖌 🖌                          |                        |        |                              |                    |                                             |                      | All Records |            | •          | Y     |
| Requirements<br>Planning | E Active | Schema Name                    | Display Name           |        |                              |                    |                                             |                      |             |            |            |       |
| <i>A</i>                 | >        | Price/Cost -> Price Management | Price Class            |        |                              |                    |                                             |                      |             |            |            |       |
| Time and                 |          | Price/Cost -> Price Management | Price Workgroup        |        |                              |                    |                                             |                      |             |            |            |       |
| Expenses                 |          | Price/Cost -> Price Management | Price Manager          |        |                              |                    |                                             |                      |             |            |            |       |
|                          |          | Price/Cost -> Price Management | Price Manager Contact  |        |                              |                    |                                             |                      |             |            |            |       |
| Finance                  |          | Price/Cost -> Price Management | Subject to Commission  |        |                              |                    |                                             |                      |             |            |            |       |
| S                        |          | Price/Cost -> Price Management | Min. Markup %          |        |                              |                    |                                             |                      |             |            |            |       |
| Banking                  |          | Price/Cost -> Price Management | Markup %               |        |                              |                    |                                             |                      |             |            |            |       |
| Θ                        |          | Price/Cost -> Standard Cost    | Pending Cost           |        |                              |                    |                                             |                      |             |            |            |       |
| Payables                 |          | Price/Cost -> Standard Cost    | Pending Cost Date      |        |                              |                    |                                             |                      |             |            |            |       |
| 0                        |          | Price/Cost -> Standard Cost    | Current Cost           |        |                              |                    |                                             |                      |             |            |            |       |
| Receivables              |          | Price/Cost -> Standard Cost    | Effective Date         |        |                              |                    |                                             |                      |             |            |            |       |
| -                        |          | Price/Cost -> Cost Statistics  | Last Cost              |        |                              |                    |                                             |                      |             |            |            |       |
| Sales Outers             |          | Price/Cost -> Cost Statistics  | Average Cost           |        |                              |                    |                                             |                      |             |            |            |       |
|                          |          | Price/Cost -> Cost Statistics  | Min. Cost              |        | All the Schem                | a Name and I       | Display Name                                |                      |             |            |            |       |
| Å                        |          | Price/Cost -> Cost Statistics  | Max. Cost              |        | is reflection in             | the Price/ Co      | ost tab.                                    |                      |             |            |            |       |
| Purchases                |          |                                |                        |        |                              |                    |                                             |                      |             |            |            |       |
| Linventory               |          |                                |                        |        |                              |                    |                                             |                      |             |            |            |       |
| >                        |          |                                |                        |        |                              |                    |                                             |                      |             | I< <       | >          |       |

Price / Cost tab includes all the schema and display name

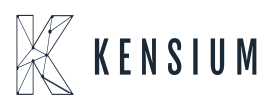

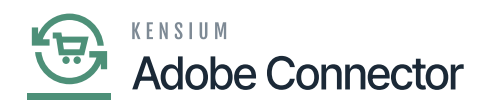

×

• Attributes: The [Attributes] in the Product Schema section is followed by the [Price/Cost Information]. This will show the Attribute ID, Substitute ID, Description, Attribute Types, and attribute values. The [Active] check box in the schema indicates the active attributes which are reflected in the in-stock item browse while creating a new product.

The Attributes which are selected as Active will be displayed in the Product browse. You need to define the attributes you want to see in the Product browse.

| ٩              | Search.                                                                                                    |                      | <mark>අ</mark> හ                        |                         |                            | Revision Two Products 9/25/2<br>Products Wholesale 9/10/14 P | <sup>023</sup> ~ ( | ۵ 🔺      | admin ac | dmin 🗸  |
|----------------|----------------------------------------------------------------------------------------------------|----------------------|-----------------------------------------|-------------------------|----------------------------|--------------------------------------------------------------|--------------------|----------|----------|---------|
| Facadas        | Product  REFRESH SCHEMA CLEAR SCHEMA  General Settings Pricercost INFORMATION ATTRIBUTES ECOMMERCE DATA RELATED ITEMS PACKAGING CROSS REFERENCE DETAILS |                      |                                         |                         |                            |                                                              |                    | CUSTOMIZ | ZATION   | TOOLS - |
| Data views     | GENER                                                                                                    | AL SETTINGS P        | RICE/COST INFORMATION ATTRIBUTES ECOMME | RCE DATA RELATED ITE    | EMS PACKAGING CROSS REFERE | NCE DETAILS                                                  |                    |          |          |         |
| Ō              | 0 H                                                                                                    | ·                    |                                         |                         |                            |                                                              | All Rec            | ords:    |          | • 7     |
| Expenses       | E Active                                                                                                    | AttributeID          | Substitute ID                           | Description             | Attribute Type             | Attribute Values                                             |                    |          |          |         |
|                | > 🗹                                                                                                    | ACOLOUR              | kcolour                                 | ACOLOUR                 | Combo                      | Blue, Green, Yellow                                          |                    |          |          | *       |
| Finance        |                                                                                                    | ASCOLOUR             |                                         | ASCOLOUR                | Combo                      | Blue,Green,White                                             |                    |          |          | - 1     |
| ŝ              | 1                                                                                                    | ASIZE                | ksize                                   | ASIZE                   | Combo                      | L,M,X                                                        |                    |          |          | - 1     |
| Banking        |                                                                                                    | ASSEMBLED            |                                         | Assembled or Boxed      | Combo                      | Assembled,Boxed                                              |                    |          |          |         |
| 2              |                                                                                                    | ASSIZE               |                                         | ASSIZE                  | Combo                      | L,M,X                                                        |                    |          |          |         |
| Projects       | V                                                                                                    | CCOOL                |                                         | Color                   | Combo                      | Blue,Green,Red                                               |                    |          |          |         |
| $\sim$         | V                                                                                                    | CHCOLOR              |                                         | CHCOLOR                 | Combo                      | Blue,Pink,White                                              |                    |          |          |         |
| Payables       | 2                                                                                                    | CHSIZE               |                                         | CHSIZE                  | Combo                      | L,M,S                                                        |                    |          |          |         |
| ~              | 1                                                                                                    | COLO                 |                                         | Colours                 | Combo                      | Blue,Green,Red                                               |                    |          |          |         |
| ( <del>)</del> | 1                                                                                                    | COLOPWA              |                                         | Colopwa                 | Combo                      | Black, Pink, Yellow                                          |                    |          |          |         |
| neces acres    | 1                                                                                                    | COLOR                |                                         | Color                   | Combo                      | BLACK, BLUE, GREY, RED, WHITE                                |                    |          |          |         |
|                |                                                                                                    | COLOUR26             |                                         | Colour26                | Combo                      | BLACK, BLUE, RED                                             |                    |          |          |         |
| Sales Orders   |                                                                                                    | COLOURTS             |                                         | COLOURTS                | Combo                      | BLACK, BLUE, RED                                             |                    |          |          |         |
| F              |                                                                                                    | CONFIGURAB           |                                         | Configurable Attributes | Text                       |                                                              |                    |          |          |         |
| Purchases      |                                                                                                    | CUSTCLASS            |                                         | CUSTCLASS               | Combo                      | NY,Y                                                         |                    |          |          |         |
| D              |                                                                                                    | CUSTOMCLR            | COLOR                                   | CLR                     | Combo                      |                                                              |                    |          |          |         |
| Inventory      | 1                                                                                                    | EECOLOUR             |                                         | EECOLOUR                | Combo                      | Blue, Green, Red                                             |                    |          |          | *       |
| >              |                                                                                                    |                      |                                         |                         |                            |                                                              |                    |          | < 3      | > >1    |
| 🖳 Your         | product is in                                                                                                    | trial mode. Only two | concurrent users are allowed.           |                         |                            |                                                              |                    |          | ACTI     | VATE    |

Attributes in the Product Schema

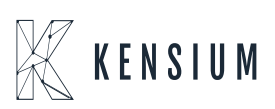

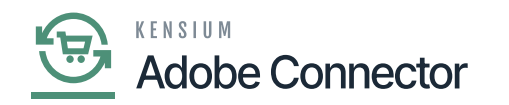

| ٩                    | Search                        |                   |                            |                            |        |                  | Revision Two<br>Products Wholes | Products 🗸 | 9/25/2023<br>10:18 PM | · 0      | 💄 admi  | n admin 🗸            |
|----------------------|-------------------------------|-------------------|----------------------------|----------------------------|--------|------------------|---------------------------------|------------|-----------------------|----------|---------|----------------------|
| Time and<br>Expenses | Non-Stock Items<br>New Record |                   |                            |                            |        |                  | NOTES                           | ACTIVITIES | FILES CUST            | MIZATION | TOOLS . | S<br>Barr Cales      |
| Finance              | € 🕄 🗒 Ω                       | + 🛙 🗘 • K < > >   | I                          |                            |        |                  |                                 |            |                       |          |         | Prices               |
| \$                   | Inventory ID:                 | ٩                 | Product Workgroup:         | J                          | ρ      |                  |                                 |            |                       |          |         | Rem Vendor<br>Prices |
|                      | Item Status:<br>Description:  | Active *          | Product Manager:           | ,                          | ρ      | Activate License |                                 |            |                       |          |         |                      |
| Projecta             | GENERAL PRICE/CO              | DST S3 IMAGES     | REFERENCE ECOMMERCE        | DATA RELATED ITEMS         | PACKA  | AGING DEFERRAL   | GL ACCOU!                       |            | UTES DESCI            | IPTION   | 22      |                      |
| Payables             | Attributes                    |                   | Select an image to upload. | Browse U                   | Jpload |                  |                                 |            |                       |          |         |                      |
| (+)<br>Receivables   | E Attribute Requ              | in Category Value |                            |                            |        |                  |                                 |            |                       |          |         |                      |
|                      |                               |                   |                            |                            |        |                  |                                 |            |                       |          |         |                      |
| Sales Orders         |                               |                   |                            | AA                         |        |                  |                                 |            |                       |          |         |                      |
| Purchases            | Sales Categories              |                   |                            |                            |        | Activ            | /e Attrik                       | utes fr    | om the F              | rodu     | et      |                      |
| Inventory            | 0 + ×                         |                   |                            |                            |        | Sche             | ma are                          | display    | ed here               |          |         |                      |
| ది                   | En Category ID                | Rule ID           | Drag and drop the          | e image here to upload it. |        |                  |                                 |            |                       |          |         |                      |
| Payroll              |                               |                   |                            |                            |        |                  |                                 |            |                       |          |         |                      |
| Dashboards           |                               |                   |                            |                            |        |                  |                                 |            |                       |          |         |                      |
| $\sim$               |                               |                   |                            |                            |        |                  |                                 |            |                       |          |         | . <                  |

Active Attributes in the Stock Item Browse

• **E-Commerce Data:** The [E-Commerce Data] in the Product Schema section is followed by the [Attributes]. This will show the Schema name and the Display name. The same will be displayed in the Product browser when you click on the E-commerce Data tab.

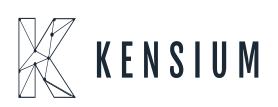

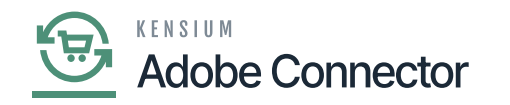

| ٩             | Search.  | ৩                                  |                                       |                     |                |                    | Revision Two Products  Products Wholesale | 9/25/2023<br>10:32 PM | 0           | 💄 admin     | admin |      |
|---------------|----------|------------------------------------|---------------------------------------|---------------------|----------------|--------------------|-------------------------------------------|-----------------------|-------------|-------------|-------|------|
| ☆             | Produc   | t                                  |                                       |                     |                |                    |                                           |                       | CU          | STOMIZATION | тоо   | LS • |
| œ             | - ×      | REFRESH SCHEMA CLEAR S             | CHEMA                                 |                     |                |                    |                                           |                       |             |             |       |      |
| Data Views    | GENER    | AL SETTINGS PRICE/COST INFORM      | ATION ATTRIBUTES ECOMMERC             | E DATA RELATED ITEM | IS PACKAGING C | ROSS REFERENCE DET | AILS                                      |                       |             |             |       |      |
| U<br>Time and | 0 +      | •                                  |                                       |                     | _              |                    |                                           |                       | All Records |             | ٠     | Y    |
| Expenses      | E Active | Schema Name                        | Display Name                          |                     |                |                    |                                           |                       |             |             |       |      |
|               | >        | Ecommerce Data                     | Description (Short)                   |                     |                |                    |                                           |                       |             |             |       |      |
| Finance       |          | Ecommerce Data                     | Meta Title                            |                     |                |                    |                                           |                       |             |             |       |      |
| \$            |          | Ecommerce Data                     | Meta Description                      |                     |                |                    |                                           |                       |             |             |       |      |
| Banking       |          | Ecommerce Data                     | Meta Keywords                         |                     |                |                    |                                           |                       |             |             |       |      |
| 3             |          | Ecommerce Data                     | Alternate Search Keywords             |                     |                |                    |                                           |                       |             |             |       |      |
| Projects      |          | Ecommerce Data                     | URL Key                               |                     |                |                    |                                           |                       |             |             |       |      |
| Θ             |          | Ecommerce Data                     | Create Permanent Redirect for old URL |                     |                |                    |                                           |                       |             |             |       |      |
| Payables      |          | Ecommerce Data                     | CategoryID                            |                     |                |                    |                                           |                       |             |             |       |      |
| æ             |          | Ecommerce Data -> Magento          | Visibility                            |                     |                |                    |                                           |                       |             |             |       |      |
| Receivables   |          | Ecommerce Data -> Magento          | Enabled for Magento Sync              |                     |                |                    |                                           |                       |             |             |       |      |
|               |          | Ecommerce Data -> Note Text        | Note Text                             |                     |                |                    |                                           |                       |             |             |       |      |
| Sales Orders  |          | Ecommerce Data -> Last Sync to Mag | Last Sync to Magento                  |                     |                |                    |                                           |                       |             |             |       |      |
| -             |          | ,                                  |                                       |                     |                |                    |                                           |                       |             |             |       |      |
| Purchases     |          |                                    |                                       |                     |                |                    |                                           |                       |             |             |       |      |
| Co.           |          |                                    |                                       |                     |                |                    |                                           |                       |             |             |       |      |
| >             |          |                                    |                                       |                     |                |                    |                                           |                       |             | I< <        | >     |      |

## Schema Names and Display Names in E-Commerce Data

| ٩                    | Search Q                                                                                                    | Revision Two Products 9/25/2023<br>Products Wholesale 9/25/2023<br>10 40 PM 9/25/2023<br>10 40 PM 9/25/2023 |
|----------------------|----------------------------------------------------------------------------------------------------|----------------------------------------------------------------------------------------------------|
| Time and<br>Expenses | Non-Stock Items New Record                                                                                                    | □ NOTES ACTIVITIES FILES CUSTOMIZATION TOOLS * \$<br>Inter Select                                           |
| Finance              | $\leftarrow \square \square + \alpha \square + \alpha \square + \alpha \square + \alpha \square \square + \alpha \square \square + \alpha \square \square + \alpha \square \square + \alpha \square \square + \alpha \square + \alpha \square $ | Pices                                                                                                    |
| \$                   | GENERAL PRICE/COST S3 IMAGES VENDORS CROSS-REFERENCE ECOMMERCE DATA RELATED ITEMS PACKAGING DEFER                                                                                                    | IAL GLACCOUNTS ATTRIBUTES DESCRIPTION 22 Best Version Process                                               |
|                      | Last Modified On: 9/25/2023 10:10:11 PM                                                                                                    |                                                                                                    |
| Projects             | Description (Short)                                                                                                    |                                                                                                    |
| Payables             | Meta Tife:                                                                                                    | <i>"</i>                                                                                                    |
| ()<br>Receivables    | Meta Description:                                                                                                    |                                                                                                    |
|                      | Meta Keywords.                                                                                                    | <i>h</i>                                                                                                    |
| Sales Orders         | Alternate Search                                                                                                    |                                                                                                    |
| ъ                    | URL Key:                                                                                                    |                                                                                                    |
| Purchases            | Create Permanent Redirect for old URL                                                                                                    |                                                                                                    |
| Ga                   | MAGENTO                                                                                                    | Seheme Nemes and Description                                                                                |
| Inventory            | Visibility.                                                                                                    | Schema Names and Description                                                                                |
| <b>S</b><br>Payroll  | Enabled for Magento Sync (TEI)                                                                                                    | E COMMERCE DATA tab                                                                                         |
| 0                    | Last Sync to Mag                                                                                                    |                                                                                                    |
| Dashboards           | O + ×                                                                                                    |                                                                                                    |
| ~                    | 🗟 🖗 🗋 ChannelAdvisor SiteID Active CA Product ID                                                                                                    |                                                                                                    |
| >                    |                                                                                                    | . <                                                                                                    |

E-commerce Data in the non-stock Browse

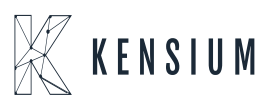

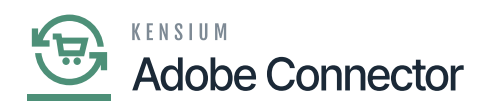

×

• **Related Items:** The [Related Items] in the Product Schema section is followed by the [Ecommerce Data]. The [**Schema Names**] and the [**Display Names**] are displayed here. The same is reflected in the Stock Item browse under the [**Related Items**] tab. See the following screenshots.

| ٩             | Search   | <u>අ</u> ල                     |                                |                      |           |                    | Revision Two Products<br>Products Wholesale | 9/25/2023<br>11:12 PM | 0         | 💄 admin     | admin | •    |
|---------------|----------|--------------------------------|--------------------------------|----------------------|-----------|--------------------|---------------------------------------------|-----------------------|-----------|-------------|-------|------|
| ☆             | Produc   | at                             |                                |                      |           |                    |                                             |                       | CUS       | STOMIZATION | тоо   | LS • |
| Farriches     | 8 4      | C REFRESH SCHEMA CLEAR         | SCHEMA                         |                      |           |                    |                                             |                       |           |             |       |      |
| Data Views    | GENER    | AL SETTINGS PRICE/COST INFOR   | MATION ATTRIBUTES ECOMMERC     | E DATA RELATED ITEMS | PACKAGING | CROSS REFERENCE DE | ETAILS                                      |                       |           |             |       |      |
| U<br>Time and | Ů ⊦      | +                              |                                |                      |           |                    |                                             | A                     | I Records |             | ٠     | Y    |
| Expenses      | E Active | Schema Name                    | Display Name                   |                      |           |                    |                                             |                       |           |             |       |      |
|               | >        | Related Items -> RELATED ITEMS | Relation                       |                      |           |                    |                                             |                       |           |             |       | ^    |
| Finance       |          | Related Items -> RELATED ITEMS | Rank                           |                      |           |                    |                                             |                       |           |             |       |      |
| Ś             |          | Related Items -> RELATED ITEMS | Tag                            |                      |           |                    |                                             |                       |           |             |       |      |
| Banking       |          | Related Items -> RELATED ITEMS | Inventory ID                   |                      |           |                    |                                             |                       |           |             |       |      |
| 2             |          | Related Items -> RELATED ITEMS | Description                    |                      |           |                    |                                             |                       |           |             |       |      |
| Projects      |          | Related Items -> RELATED ITEMS | UOM                            |                      |           |                    |                                             |                       |           |             |       |      |
| 0             |          | Related Items -> RELATED ITEMS | Quantity                       |                      |           |                    |                                             |                       |           |             |       |      |
| Payables      |          | Related Items -> RELATED ITEMS | Effective Date                 |                      |           |                    |                                             |                       |           |             |       |      |
| -             |          | Related Items -> RELATED ITEMS | Expiration Date                |                      |           |                    |                                             |                       |           |             |       |      |
| ÷             |          | Related Items -> RELATED ITEMS | Customer Approval Not Needed   |                      |           |                    |                                             |                       |           |             |       |      |
|               |          | Related Items -> RELATED ITEMS | Required                       |                      |           |                    |                                             |                       |           |             |       |      |
|               |          | Related Items -> RELATED ITEMS | Active                         |                      |           |                    |                                             |                       |           |             |       |      |
| Sales Orders  |          | Related Items -> RELATED ITEMS | Note Text                      |                      |           |                    |                                             |                       |           |             |       |      |
| F             |          | Related Items -> FREE ITEMS    | Inventory ID (FreeInventoryID) |                      |           |                    |                                             |                       |           |             |       |      |
| Purchases     |          | Related Items -> FREE ITEMS    | Order Type(s)                  |                      |           |                    |                                             |                       |           |             |       |      |
|               |          | Related Items -> FREE ITEMS    | Active                         |                      |           |                    |                                             |                       |           |             |       |      |
| Inventory     |          | Related Items -> FREE ITEMS    | Can Define Qty                 |                      |           |                    |                                             |                       |           |             |       | *    |
| >             |          |                                |                                |                      |           |                    |                                             |                       |           | < <         | >     |      |

Schema Names and Display Names under the Related Items

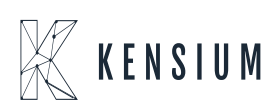

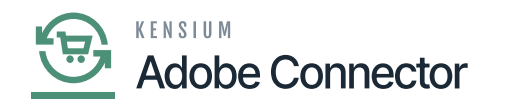

| ٩                    | Search Q                                                                                                    | Revision Two Products Violesale Violesale Viol |
|----------------------|----------------------------------------------------------------------------------------------------|----------------------------------------------------------------------------------------------------|
| Time and<br>Expenses | Non-Stock Items New Record                                                                                                    | □ NOTES ACTIVITIES FILES CUSTOMIZATION TOOLS - S                                                                                                    |
| Finance              |                                                                                                    | Proces                                                                                                    |
| \$<br>Factors        | Inventory ID.     O     Product Workgroup:     O     Addata     Addata | Ben Vender<br>Pitces                                                                                                    |
| 2                    | ment status. Active * Product mentager. (A escivate Lacebag<br>Description:                                                                                                    |                                                                                                    |
| Projects             | GENERAL PRICE/COST \$3.IMAGES VENDORS CROSS-REFERENCE ECOMMERCE DATA RELATED ITEMS PACKAGING DEFERRA                                                                                                    | AL GLACCOUNTS ATTRIBUTES DESCRIPTION 2                                                                                                    |
| Payables             | 👌 🕂 X H 🗵 🛨                                                                                                    | and Branderd Anting                                                                                                    |
| Receivables          | 20 C La Resulton Parrier lag inventory to Description -Ouie Galanty Explanon Cauto<br>Date Date Need                                                                                                    | nmr required Active<br>L<br>Rd                                                                                                    |
| Sales Orders         |                                                                                                    |                                                                                                    |
| Purchases            |                                                                                                    |                                                                                                    |
| G                    | The Schema Names                                                                                                    | and Display Names are shown                                                                                                    |
| Inventory<br>O S     |                                                                                                    |                                                                                                    |
| Payrol               |                                                                                                    |                                                                                                    |
| (2)<br>Dashboards    |                                                                                                    |                                                                                                    |
| ~                    |                                                                                                    |                                                                                                    |
| >                    |                                                                                                    |                                                                                                    |

Related Items on the Stock Item Browse

• **Packaging:** The [Packaging] in the Product Schema section is followed by the [Related Items]. The [Schema Names] and the [Display Names] are displayed here. The same is reflected in the Stock Item browse under the [Packaging] tab.

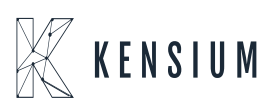

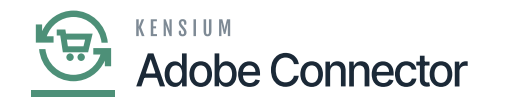

| ٩             | Search.                                                                                                    |                                     |                     |  |  |  |  | Revision Two Products<br>Products Wholesale | 9/25/2023<br>11:31 PM | 0         | 💄 ad  | lmin admi | n 🗸 |
|---------------|----------------------------------------------------------------------------------------------------|-------------------------------------|---------------------|--|--|--|--|---------------------------------------------|-----------------------|-----------|-------|-----------|-----|
| \$<br>Banking | Product                                                                                                    |                                     |                     |  |  |  |  |                                             |                       | STOMIZATI | ON TO | OLS 🕶     |     |
| Projects      | C PREFRESH SCHEMA CLEAR SCHEMA                                                                                    |                                     |                     |  |  |  |  |                                             |                       |           |       |           |     |
| Payables      | GENERAL SETTINGS PRICE/COST INFORMATION ATTRIBUTES ECOMMERCE DATA RELATED ITEMS PACKAGING CROSS REFERENCE DETAILS |                                     |                     |  |  |  |  |                                             |                       |           | -     | Y         |     |
|               | R Active                                                                                                    | Schema Name                         | Display Name        |  |  |  |  |                                             |                       |           |       |           |     |
|               | • 🔽                                                                                                    | Packaging -> Dimensions             | Weight              |  |  |  |  |                                             |                       |           |       |           |     |
|               | • 🗸                                                                                                    | Packaging -> Dimensions             | Weight UOM          |  |  |  |  |                                             |                       |           |       |           |     |
|               |                                                                                                    | Packaging -> Dimensions             | Volume              |  |  |  |  |                                             |                       |           |       |           |     |
| Sans Cross    |                                                                                                    | Packaging -> Dimensions             | Volume UOM          |  |  |  |  |                                             |                       |           |       |           |     |
| Ř             |                                                                                                    | Packaging -> International Shipping | Commodity Code Type |  |  |  |  |                                             |                       |           |       |           |     |
| Purchases     |                                                                                                    | Packaging -> International Shipping | Commodity Code      |  |  |  |  |                                             |                       |           |       |           |     |
| <b>P</b>      |                                                                                                    | Packaging -> Automatic Packaging    | Packaging Option    |  |  |  |  |                                             |                       |           |       |           |     |
| Inventory     |                                                                                                    | Packaging -> Automatic Packaging    | Pack Separately     |  |  |  |  |                                             |                       |           |       |           |     |
| ది            |                                                                                                    | Packaging -> Automatic Packaging -> | Box ID              |  |  |  |  |                                             |                       |           |       |           |     |
| Payroll       |                                                                                                    | Packaging -> Automatic Packaging -> | Description         |  |  |  |  |                                             |                       |           |       |           |     |
| $\bigcirc$    |                                                                                                    | Packaging -> Automatic Packaging -> | UOM                 |  |  |  |  |                                             |                       |           |       |           |     |
| Dashboards    |                                                                                                    | Packaging -> Automatic Packaging -> | Qty.                |  |  |  |  |                                             |                       |           |       |           |     |
| 0             |                                                                                                    | Packaging -> Automatic Packaging -> | Max. Weight         |  |  |  |  |                                             |                       |           |       |           |     |
| Magento       |                                                                                                    | Packaging -> Automatic Packaging -> | Max Volume          |  |  |  |  |                                             |                       |           |       |           |     |
|               |                                                                                                    | Packaging -> Automatic Packaging -> | Max. Qty            |  |  |  |  |                                             |                       |           |       |           |     |
| More Items    |                                                                                                    |                                     |                     |  |  |  |  |                                             |                       |           |       |           |     |
| >             |                                                                                                    |                                     |                     |  |  |  |  |                                             |                       |           |       | c >       |     |

Schema Name and Display Name under the Packaging tab

| ٩                    | Search Q                                  | <u>හ</u>                                                              | Revision Two Products V 9/25/2023 V 🕐 🔔 admin admin V         |
|----------------------|-------------------------------------------|-----------------------------------------------------------------------|---------------------------------------------------------------|
| Time and<br>Expenses | Non-Stock Items<br>New Record             |                                                                       | ☐ NOTES ACTIVITIES FILES CUSTOMIZATION TOOLS -<br>S tem Saves |
| Finance              | ← □ □ ∽ + □                               | ○ •   K   <   >   >   ···                                             | Press                                                         |
| \$<br>Banking        | Inventory ID:     Item Status:     Active | Product Workgroup:     Product Manager     Activate Lix               | Centre Rev Vender Prices                                      |
| Brokerts             | Description:                              |                                                                       |                                                               |
| Θ                    | GENERAL PRICE/COST \$3 IM                 | IGES VENDORS CROSS-REFERENCE ECOMMERCE DATA RELATED ITEMS PACKAGING D | DEFERRAL GLACCOUNTS ATTRIBUTES DESCRIPTION                    |
| Payables             | DIMENSIONS                                | EXCLUSION ZONES                                                       |                                                               |
| +<br>Receivables     | Weight: 0.00000                           | Shipping Restriction Zones                                            |                                                               |
|                      | Weight UOM:                               | $\circ$ $\circ$ + $\times$                                            |                                                               |
| _                    | Volume: 0.00000                           | 0 R ZonelD Description                                                |                                                               |
|                      | Volume UOM:                               | P                                                                     |                                                               |
| Sales Orbers         | SHIPPING THRESHOLDS                       |                                                                       |                                                               |
| F                    | Undership Threshold (%): 100.0            | 0                                                                     |                                                               |
| Purchases            | Overship Threshold (%): 100.0             | 0                                                                     |                                                               |
| <b>D</b>             | INTERNATIONAL SHIPPING                    |                                                                       | The selected Schema Name and Display                          |
| Inventory            | Commodity Code Type:                      | *                                                                     | Name is displayed under Packaging                             |
|                      | Commodity Code:                           |                                                                       | Name is displayed under rackaging                             |
| as L                 |                                           |                                                                       |                                                               |
| 2,000                |                                           |                                                                       |                                                               |
|                      |                                           |                                                                       |                                                               |
| Dashboards           |                                           |                                                                       |                                                               |
| 3                    |                                           |                                                                       |                                                               |
| >                    |                                           |                                                                       | <                                                             |

Under Packaging the Schema Name and Display Name are shown

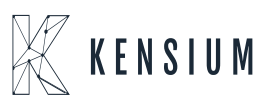

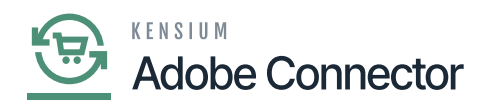

×

• **Cross Reference Details:** The [Cross Reference Details] in the Product Schema section is followed by the [Packaging]. The [**Schema Names**] and the [**Display Names**] are displayed here. The same is reflected in the Stock Item browse under the [**Cross-Reference**] tab in the Stock browse.

| ٩             | Search.     |                    | <mark>අ</mark> හ            |                |               |           |                    | Revision Two Products<br>Products Wholesale | 9/26/2023<br>12:01 AM | 0           | 💄 adr      | nin admir | • •   |
|---------------|-------------|--------------------|-----------------------------|----------------|---------------|-----------|--------------------|---------------------------------------------|-----------------------|-------------|------------|-----------|-------|
| \$<br>Banking | Produc      | t                  |                             |                |               |           |                    |                                             |                       | CU          | STOMIZATIC | N TOO     | XLS • |
| Projects      | 8 4         | REFRESH SCHEMA     | CLEAR SCHEMA                |                |               |           |                    |                                             |                       |             |            |           |       |
| Θ             | GENER       | AL SETTINGS PRICE/ | COST INFORMATION ATTRIBUTES | ECOMMERCE DATA | RELATED ITEMS | PACKAGING | CROSS REFERENCE DE | ETAILS                                      |                       |             |            |           |       |
| Payables      | O F         | 1                  |                             |                |               |           |                    |                                             |                       | All Records |            | •         | Y     |
| (+)           | B Active    | Schema Name        | Display Name                |                |               |           |                    |                                             |                       |             |            |           |       |
| Receivables   | <b>&gt;</b> | Cross-Reference    | Subitem                     |                |               |           |                    |                                             |                       |             |            |           |       |
|               |             | Cross-Reference    | Alternate Type              |                |               |           |                    |                                             |                       |             |            |           |       |
| Sales Orders  |             | Cross-Reference    | Vendor/Customer             |                |               |           |                    |                                             |                       |             |            |           |       |
| ъ             |             | Cross-Reference    | Alternate ID                |                |               |           |                    |                                             |                       |             |            |           |       |
| Purchases     |             | Cross-Reference    | Description                 |                |               |           |                    |                                             |                       |             |            |           |       |
| G             |             | Cross-Reference    | Use for Braintree Level 3   |                |               |           |                    |                                             |                       |             |            |           |       |
| Inventory     |             |                    |                             |                |               |           |                    |                                             |                       |             |            |           |       |
| os            |             |                    |                             |                |               |           |                    |                                             |                       |             |            |           |       |
| Payroll       |             |                    |                             |                |               |           |                    |                                             |                       |             |            |           |       |
| 0             |             |                    |                             |                |               |           |                    |                                             |                       |             |            |           |       |
| Dashboards    |             |                    |                             |                |               |           |                    |                                             |                       |             |            |           |       |
| 6             |             |                    |                             |                |               |           |                    |                                             |                       |             |            |           |       |
| Magento       |             |                    |                             |                |               |           |                    |                                             |                       |             |            |           |       |
|               |             |                    |                             |                |               |           |                    |                                             |                       |             |            |           |       |
| Hore Berns    |             |                    |                             |                |               |           |                    |                                             |                       |             |            |           |       |
|               |             |                    |                             |                |               |           |                    |                                             |                       |             | 12 2       | ~         |       |
| >             |             |                    |                             |                |               |           |                    |                                             |                       |             | 14 4       | 2         |       |

Schema Name and Display Name in Cross Reference Details

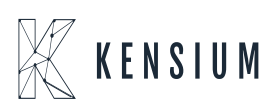

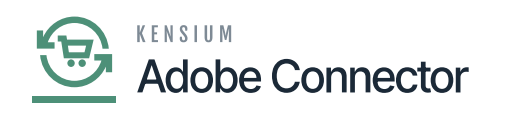

| ٩                    | Search                         | <u>م</u> ی                  |                                        |                         |          | Revision Two Products<br>Products Wholesale | 9/26/2023<br>12:10 AM | 0 🛓      | admin a | idmin 🗸              |
|----------------------|--------------------------------|-----------------------------|----------------------------------------|-------------------------|----------|---------------------------------------------|-----------------------|----------|---------|----------------------|
| Finance              | Non-Stock Items<br>New Record  |                             |                                        |                         |          | NOTES ACTIVITI                              | ES FILES CUSTO        | MIZATION | TOOLS - | \$<br>Rent Sales     |
| \$<br>Banking        | ς [] Ω ν                       | + 🗈 O• K K                  | > >I ···                               |                         |          |                                             |                       |          |         | Prices               |
| Projects             | Inventory ID:     Item Status: | Active *                    | Product Workgroup:<br>Product Manager: | م<br>م                  |          |                                             |                       |          |         | Hem Vendor<br>Prices |
| Θ                    | Description:                   |                             |                                        |                         |          |                                             |                       |          |         |                      |
| (+)                  | GENERAL PRICE/CO               | ST S3 IMAGES VENDORS        | CROSS-REFERENCE ECOMMERCE DATA         | RELATED ITEMS PACKAGING | DEFERRAL | GLACCOUNTS ATTR                             | IBUTES DESCRIPT       | ION      | 22      |                      |
| Receivables          | Alternate Type • Ver           | ndor/Customer *Alternate ID | UOM Description                        | Use for                 |          |                                             |                       |          |         |                      |
| Sales Orders         |                                |                             |                                        | Braintree<br>Level 3    |          |                                             |                       |          |         |                      |
| Purchases            |                                |                             |                                        |                         |          |                                             |                       |          |         |                      |
| Inventory            |                                |                             |                                        |                         |          |                                             |                       |          |         |                      |
| Payroll              |                                |                             |                                        |                         |          |                                             |                       |          |         |                      |
| Dashboards           |                                |                             |                                        |                         |          |                                             |                       |          |         |                      |
| Magento<br>Connector |                                |                             |                                        |                         |          |                                             |                       |          |         |                      |
| >                    |                                |                             |                                        |                         |          |                                             |                       | < >      |         | <                    |

Under Cross-References, the Schema Name and Display Name are shown

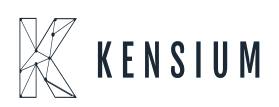